## Instructions for accessing and printing 2024 and Prior ePaystubs

- Log in to <u>MCPS Hub+</u>. Select the **Me** tab, followed by the **2024 & Prior** ePaystub and Tax Documents tile.
- Log in to ePaystub and Tax Document Employee Self-Service using your Outlook username and password.
- Click on the blue **My ePaystub** link under View My Documents on the left side of the screen.
- Click the magnifying glass **icon** under the View column next to the payday you need.
- In the Document Viewing Security window, enter your employee identification number in the box provided, then the security code shown in the blue box.
- To print your ePaystub, right click on it and choose **Print**.